## Per Outlook Express:

- Selezionare Opzioni dal menu Strumenti. 1.
- 2.
- Selezionare Opzioni da menu Strument. Selezionare pagina Generale nel dialogo box Opzioni. Controllare Rendere Outlook Express il mio programma default e-mail. Controllare Rendere Outlook Express il mio cliente Semplice MAPI. 3.
- 4.
- 5. Chiudere Outlook Express.

- Per Netscape Messenger: 6. Selezionare Preferenze dal menu Redarre.
- Selezionare server Posta sotto Posta & Gruppi nella lista Categoria. 7.
- 8.
- Cliccare Piu'Opzioni. Controllare Usare Messaggero Rete dalle applicazioni MAPI-base nel dialogo box Piu' Posta Server Preferenze. Chiudere Messaggero Rete. 9.
- 10.

## Per Eudora:

- Selezionare Opzioni sotto il menu Strumenti. Selezionare MAPI nella lista Categoria. 11.
- 12.
- 13. Controllare Sempre sotto Usare Eudora MAPI server.
- 14. Chiudere Eudora.